WWW.SHIPDIF.COM 7/7/2023 RELEASE

#### WELCOME TO SHIPDIF LET'S GROW YOUR BUSINESS!

## BIG THINGS ARE ABOUT TO HAPPEN LET'S GET STARTED

Feel free to look back at this onboarding PDF for future reference

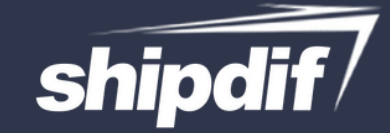

## **Register on our software**

- Head to www.shipdiffba.prepbusiness.com or Login on the top right of our website
  - **2** Hit Register on the top left
  - **3** Hit Register on the top right
    - **4** Enter your information
- **5** After you hit register click "Create new Merchant"
- **6** Add your business name and email for your account
- Account registration is complete! You now have a login with Shipdif Continue learning through this onboarding!

# **SETUP CHECKLIST**

#### \*After you have received a link to our software\*

Welcome! Make sure you check off these steps in the software to make sure you are connected and ready to start sending inventory to us!

www.shipdiffba.prepbusiness.com

Add your billing method to the Software

Amazon Store Connected

Understand how inbound shipments work

Understand how the 4 letter code works

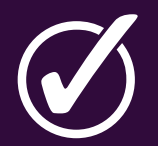

Resources for future help

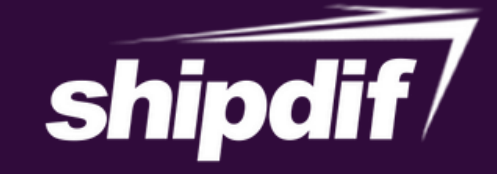

# INBOUND SHIPMENTS & OUTBOUND SHIPMENTS

## **INBOUND SHIPMENT-**

**Inbound shipments are product you are sending to Shipdif from your suppliers.** Each inbound shipment requires a 4 letter code as the name and a 4 letter code on the physical package being delivered to Shipdif. Inbound shipments can be monitored in the "Inbound Shipments tab"

## **OUTBOUND SHIPMENT-**

Outbound shipments are your inventory being sent to Amazon/desired location from Shipdif. Inventory is received on the inbound shipments and later turned into an "Outbound Shipment" by Shipdif. NOTE: Shipdif is the only user in control of the outbound shipments tab. This is monitored by you to determine what has been shipped by Shipdif.

EXAMPLE

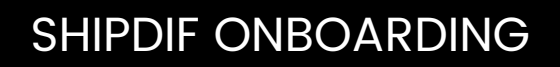

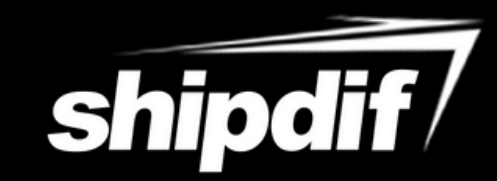

#### How to get to the inbound shipments tab

#### How to create an inbound shipment

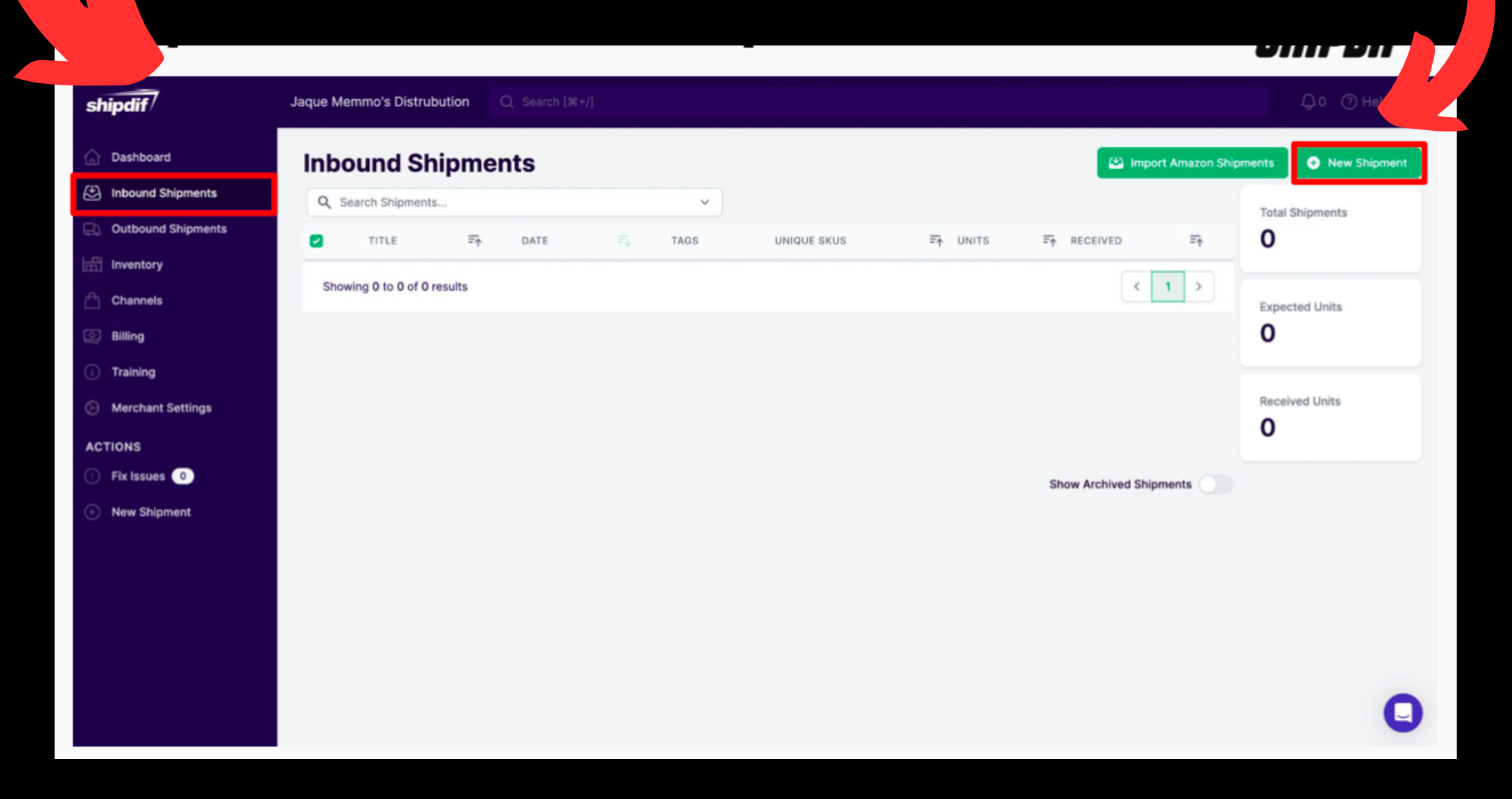

**Next Step** 

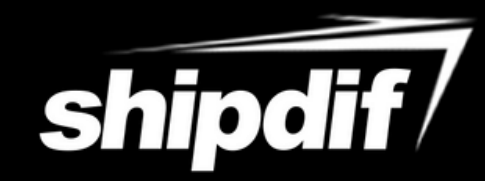

### INBOUND SHIPMENT NAME 4 LETTER CODE & ADDRESS TO SEND TO

#### How to choose your Inbound Shipment name

Feel free to use any 4 letter code, just try and never use the same code twice

- Change your code every new day of buying
- Example:
  - 9/20/22 HPQR
  - 9/21/22 LMEP
  - 9/22/22 PEIR
- We will check in all inbound shipments to your inventory. All inventory will be shipped to amazon automatically unless otherwise specified in your inbound shipments notes!

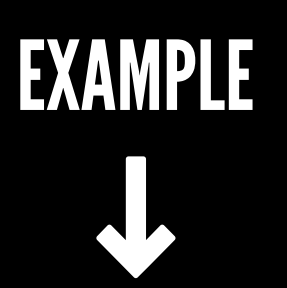

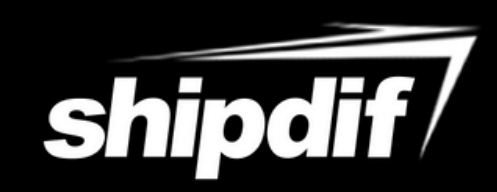

## Insert 4 letter code here & hit create shipment

| shipdif/                                      | Jaque Memmo's Distrubution Q Search [#+/]             | Q0 () Help 🜔 |
|-----------------------------------------------|-------------------------------------------------------|--------------|
| Dashboard     Inbound Shipments               | Inbound Shipments > Create<br>Create Inbound Shipment |              |
| Outbound Shipments                            | Shipment Name<br>HPQR                                 |              |
| Channels                                      | Shipping To<br>Shipdif Portland V                     |              |
| <ul> <li>Billing</li> <li>Training</li> </ul> | Shipment Notes Notes                                  |              |
| O Merchant Settings                           |                                                       |              |
| ACTIONS<br>Fix Issues                         |                                                       |              |
| New Shipment                                  |                                                       |              |
|                                               |                                                       |              |
|                                               |                                                       |              |
|                                               |                                                       |              |
|                                               |                                                       | 0            |

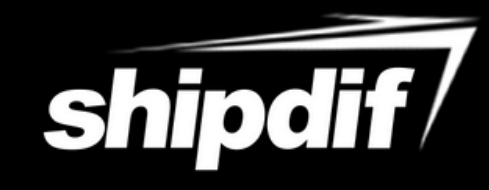

Insert 4 letter code here on your supplier checkout. Insert the 4 Letter code where it will let you (after your last name is best)

| Supplier Checkout |                                                        |                           |               |     |  |
|-------------------|--------------------------------------------------------|---------------------------|---------------|-----|--|
| Ge                | atting your order                                      |                           | Order Summary |     |  |
| SH                | ipping Information                                     |                           |               |     |  |
| Too I             | Skame Geti                                             | d by:                     | 1000          | × 4 |  |
| Last              | Nerve Build                                            | th to Geore Pickup - FREE | -             | X 4 |  |
| Add               | NEE Micey (ARD/POLIMENSIONE Codomen<br>Mide Supportune |                           |               |     |  |
| 1.8               | et 4, States, France Annual                            |                           |               | × 7 |  |
| Cito              |                                                        |                           | <u>a</u>      | ×7  |  |
| 4                 |                                                        |                           |               |     |  |
|                   |                                                        |                           |               |     |  |
| 2455              | Nw Nicola                                              | i                         |               |     |  |
| St Pc             |                                                        |                           |               |     |  |
| 07040             |                                                        | -7                        |               |     |  |
| 97210             | , Suite B-                                             |                           |               |     |  |
| ∣*Ship            | ment Nan                                               | ne*                       |               |     |  |
| His               | enfectors / room los                                   |                           |               |     |  |
|                   |                                                        |                           |               |     |  |

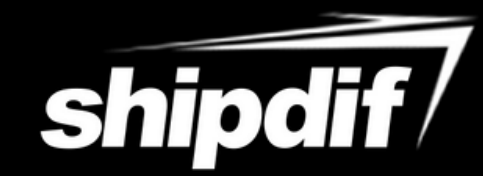

## SHIPDIF ADDRESS

2455 NW NICOLAI ST STE B F7 PORTLAND, OR 97210

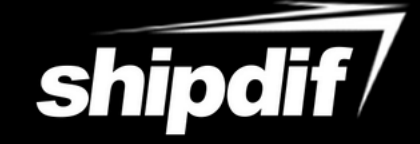

# Add your purchased items to your inbound shipment

| shipdif/                                                                                                    | Jaque Memmo's Distrubution Q. Search (N+1)                                                                                             |                                                                                                    | Ф.0. (О нер 🌔                                                                  |
|----------------------------------------------------------------------------------------------------|----------------------------------------------------------------------------------------------------|----------------------------------------------------------------------------------------------------|--------------------------------------------------------------------------------|
| <ul> <li>Cashboard</li> <li>Indound Shipments</li> <li>Outbound Shipments</li> <li>Outbound Shipments</li> <li>Inventory</li> <li>Channels</li> <li>Billing</li> <li>Training</li> <li>Merchant Settings</li> <li>ACTIONS</li> <li>Fix Issues. ()</li> <li>New Shipment</li> </ul> | Indoued Shipments > Edit Shipment<br>Figure 1<br>Services<br>Notes<br>Tel:<br>Rems (I) (I) Services (I) (I) Attachments (I) (I) Fitter | Warehouse Notes<br>No notes from the warehouse                                                                    | Smell Add Tracking Humbers<br>Cptions v<br>Add Bans<br>Expert Shipment Details |
| shipdif<br>Durinovard<br>Durinovard<br>Dubound Shipments<br>Dubound Shipments                                                                                                    | Usque Menning Distrutution (C) Second (H-1)                                                                                            | Add Items to Shipment<br>Q. Fitse<br>If the<br>Jakes product 1<br>Jakes product 1<br>May be defined as            | ی<br>بر<br>۱۹۹۵<br>۱۹۹۵<br>۱۹۹۵<br>۱۹۹۵                                        |
| Sharness     Sharness     Sharness     Sharness     Training     Manchard Battings     ACTIONS     For Insure      Marc Shigment                                                                                                    | The originant from not contain any form.                                                                                               | Example Product 2<br>997954321 :<br>More Identifiers :<br>Example Product 1<br>9123456788 :<br>More Identifiers : | * <b>2</b><br>* <b>2</b>                                                       |
|                                                                                                    |                                                                                                    |                                                                                                    | 0                                                                              |

You can now complete the shipment by adding tracking or if you do not have tracking right away you can click "No Tracking Numbers"

| shipdif?                                                | Jaque Memmo's Distrubution Q: Search (30.1)                                                                                                    | Ол ©нир 🕕                        |
|---------------------------------------------------------|----------------------------------------------------------------------------------------------------|----------------------------------|
| Deshboard     Internet Shipments     Outbound Shipments | Indound Shipments > Edit Shipment HPQR Shipment Datalis > Deal                                                                                                    | Classe Add Tracking Numbers      |
| Channels                                                | Notes Rom the warehouse                                                                                                    |                                  |
| Training     Merchant Settings                          | Pit Remain (2)         Pit Services (8)         Pit Attachments (8)         O, Fise           ITEM         SERVICES         CASES         EXPECTED           Example Product 1 | Add hams                         |
| ACTIONS<br>Fix Insues                                   | (1124450789)<br>Mura Identifiers )<br>Example Product 2<br>(2002054321)<br>Mura Identifiers )<br>7                                                                             | •                                |
| -                                                       | Showing 1 to 2 of 2 results                                                                                                    | < 5 ><br>Export Shipment Details |
|                                                         |                                                                                                    |                                  |
|                                                         |                                                                                                    | 0                                |

Once you finish this step, your shipment will be locked, so do not complete your shipment until you are done buying for the day!

# CONGRATS! YOU ARE NOW READY TO BEGIN SHIPPING To US! IT'S THAT EASY!

#### Our Knowledgebase

https://shipdif.crisp.help/en/

#### What else can you do?

**Send product for ungating** <u>https://shipdif.crisp.help/en/article/sending-product-</u> <u>for-un-gating-photos-1wbr1hb/</u>

How to use Inventorylab with Shipdif. <u>https://shipdif.crisp.help/en/article/how-to-</u> create-inbound-shipments-with-inventorylab-11qb58r/